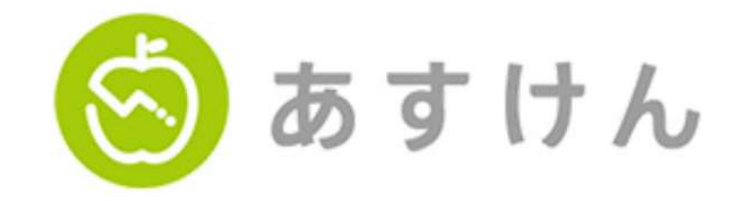

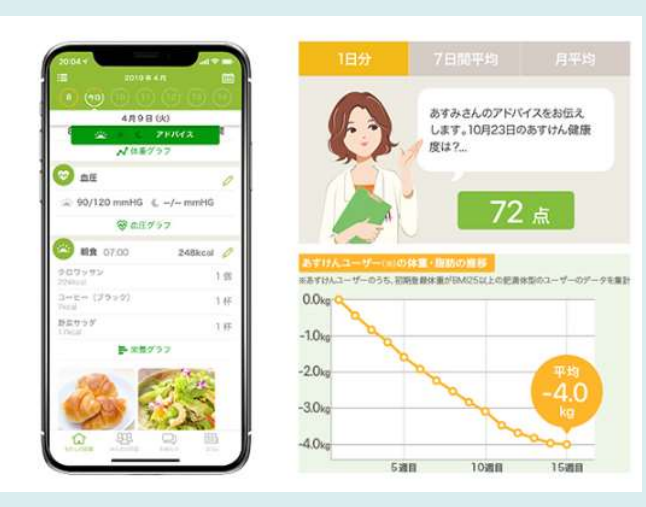

## あすけんとは・・・

あすけんは、食事と栄養のプロフェッショナル"管理栄養士"のノウハウが詰まった 健康・ダイエット応援サイトです。 食べたもの、運動したことをアプリやパソコンで入力していただければ、自動的に 栄養計算を行い、アドバイスをお伝えします!

無理のないカロリー目標やダイエット中でも必要な野菜の量などを伝え、しっかり食べて、 リバウンドしにくいダイエットを目指しています。 あすけんを使って、無理なく、健康に・キレイになりましょう!

## ◆あすけんで食事記録をした後、KENPOSに再度戻ると、 あすけんで記録した食事の摂取カロリーとバッチが表示され、 KENPOSチケットも付与されます(下記、画面参照)

| КЕМРОЗ<br>Ф 100-020<br>Ф 10-020<br>Ф 10-0 | ана на казана на каз<br>казана на казана на казана на казана на казана на казана на казана на казана на казана на казана на казана на каз<br>казана на казана на казана на казана на казана на казана на казана на казана на казана на казана на казана на к |              | KENPOS v KEN                                              | CONTANT     E ごきほうよう     I シントング・ポイント □インフォメーション □     NPOSチクット連新     ERECOSケント                                |  |
|----------------------------------------------------------------------------------------------------|----------------------------------------------------------------------------------------------------|--------------|-----------------------------------------------------------|----------------------------------------------------------------------------------------------------|--|
| 😵 аланынанынтакенэте                                                                                                    | *<br>* ###################################                                                                                                    |              | B41:02020/                                                | あなたの2020/03/03頃在のチケット戦闘は2数です。<br>画在先均日:2022/03/031 2数                                                          |  |
| KENPOSからのお知らせ                                                                                                    | <b>633</b>                                                                                                    |              | <u>上</u> チケットを打める                                         | ، <u>۴</u> ۶۶۰۲۶۴۹۶۶                                                                                           |  |
| (20時9日一副を見るう)<br>2004/09/00 (11)<br>第回22世ジイトが形成でまません<br>2004/09/20 (11)<br>学家コンキンプが対応示になります。                                                                                                    | Ì                                                                                                    |              | <ul> <li>・チクットご利用に関する条件は、利用以び</li> <li>・チクット端編</li> </ul> | 3CEERの通りとなります。                                                                                                 |  |
| 毎日の記録 <sup>●</sup><br>ミッションを追属してチケットをもらおう1                                                                                                    |                                                                                                    |              | 2000/03/VS 日次獲得テケット<br>アクセス                               | <b>学クタト和集団代目 2 枚 つ</b><br>Ref日: 2020-01-05<br>9.90日 (2021-05-31<br>9.90日 (2021-05-31<br>1枚<br>9.90日(2021-05-31 |  |
|                                                                                                    | * (2) *                                                                                                    |              | \$\$23                                                    | 第4日11 2020-00-05<br>外約日 1922-03-31<br>前年回知ペープス<br>11日                                                          |  |
| 11 昼食 ミッション                                                                                                    | ? 了 夕食 ミッション                                                                                                    |              |                                                           | 1                                                                                                    |  |
| 和 《あすけんで最の発車を記載して見まするとのです!<br>摂取カロリー 817 kcal                                                                                                    | Fケット1巻 あずはんで改の食事を記録して要新<br>GET:<br>摂取カロリー = = kcal                                                                                                    | F867799118 3 | メナケットを行める                                                 | → チケットを使う >                                                                                                    |  |
| s>                                                                                                    | X0783                                                                                                    | 35763        | KENPOS 1-97A                                              |                                                                                                    |  |

## <注意事項>

\*初めてあすけんをご利用される場合、会員 登録後7日間はプレミアムサービスを無料 でお試しいただける期間となっております。 ※お試し期間7日間が過ぎますとプレミアムサービスは ご利用頂けなくなりますがその後は基本サービスを 「無料」でご利用いただけます。

| サービス名称              | 基本サービス<br>(無料) | プレミアムサービス |
|---------------------|----------------|-----------|
| 食事・運動の記録            | 0              | 0         |
| 1日のアドバイス            | 0              | 0         |
| 栄養価グラフ・食事バランスガイド    | 0              | 0         |
| ダイアリー               | 0              | 0         |
| 目標設定                | 0              | 0         |
| 健康グラフ               | 0              | 0         |
| 携帯電話での利用            | × O            |           |
| 1食ごとのアドバイス          | ×              | 0         |
| Myメニュー(献立のセット登録)    | ×              | 0         |
| Myメニュー (オリジナルレシピ登録) | ×              | 0         |
| Myメニュー(オリジナル食材登録)   | ×              | 0         |

## \*15日以上起動しないと、食事記録が連携されなくなる可能性があります。

※長い時間ユーザーがあすけんを利用しなかった場合、 以下ファイルの⑥~⑩手順を再度実施することになります。 タイトル:<あすけん既存ユーザーの場合>初回KENPOS連携の流れ②をご確認ください。

## 【あすけん新規ユーザーの場合】初回KENPOS連携の流れ

①KENPOSログイン後TOP画面内、"毎日の記録"エ リアにて、『朝食』『昼食』『夕食』のいずれかを クリック後、ミッションカード表示させ、『入力す る』をクリックします

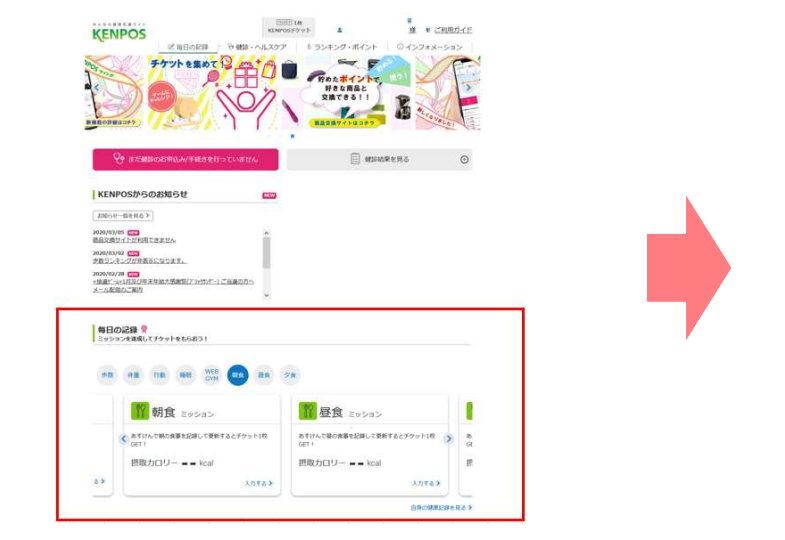

②表示された"食事ミッション"の"あすけん" をクリックします ③"あすけん"画面が表示されるので、 あすけん未登録の場合は『無料登録』 をクリックします

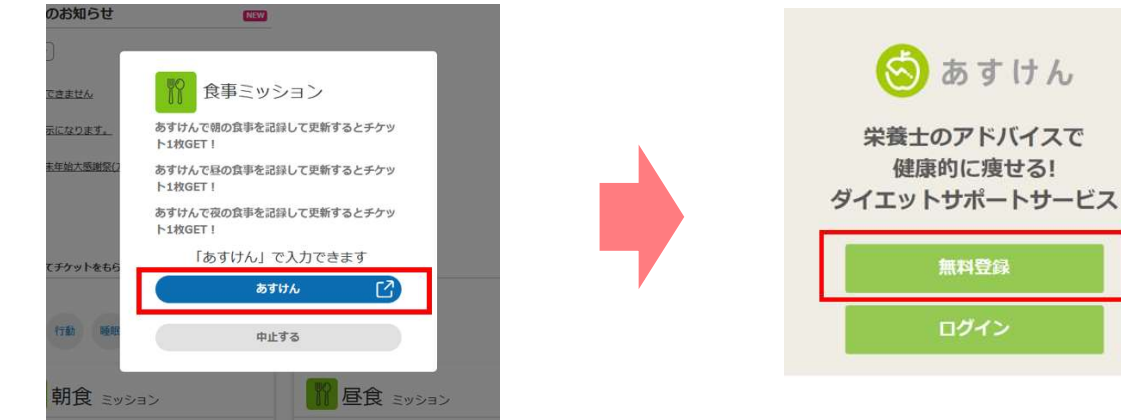

④"あすけん認証"画面にて、ログイン
 IDを確認し、『パスワードを入力する』をクリックします

KENPOS

100011m NENPOST9ット 上 \_ 一般 \* ご利用ガイド ⑥あすけんの"新規会員登録"画面にて必要情報を入力し、同意 のうえ、『入力内容を確認』をクリックし、"登録内容の確認" 画面で内容を確認後、『登録する』をクリックします ⑧会員登録完了画面が表示され、KENPOSとあ すけんとの連携は完了

上部の"わたしの記録"より、あすけんTOP画面 に遷移し、食事記録を行います

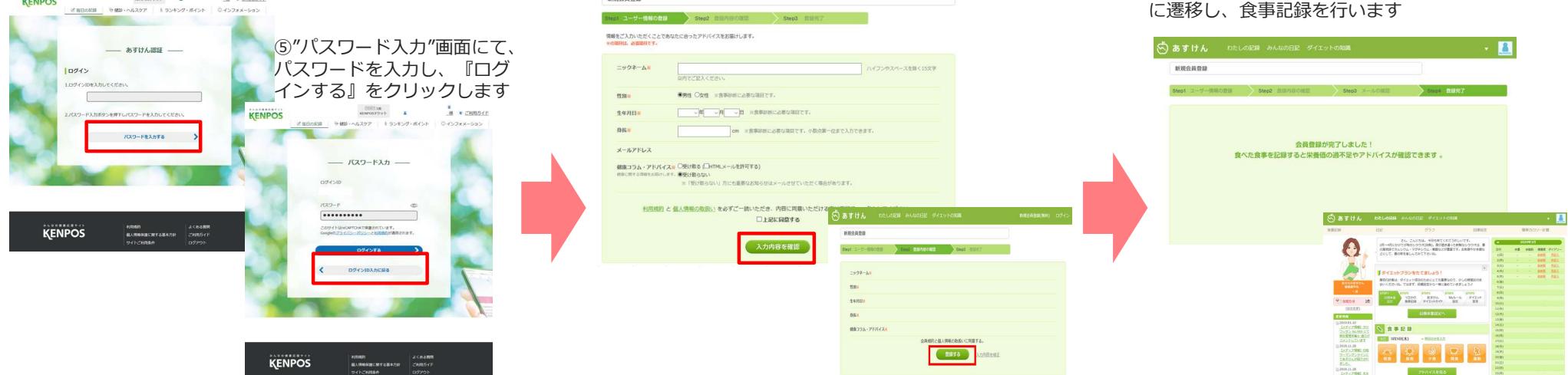

※スマホであすけんアプリをダウンロードいただき、KENPOSで設定いただいておりますログインIDとパスワードをご入力いただくとKENPOSにも連動します。

新提会目录段

# 【あすけん既存ユーザーの場合】 初回KENPOS連携の流れ①

②『新規会員登録』をクリックします

## (あすけん既存ユーザーの場合は、①~⑤の流れが既に完了している状態です)

|                                                                                           |                                                                                                    |                                                            | 『本登録用URLをメールに送信』をクリックします                                                                                                    |
|-------------------------------------------------------------------------------------------|----------------------------------------------------------------------------------------------------|------------------------------------------------------------|----------------------------------------------------------------------------------------------------|
|                                                                                           | S あすけん わたしの2月 みんねの日足 タイエットの知識                                                                                                    | 新規会員登録(第四) ログイン                                            | 1000(2-サービルの名目)         5002(2000)         5002(2000)         5002(2000)         5002(2000)         5002(2000)         5002(2000)         5002(2000)         5002(2000)         5002(2000)         5002(2000)         5002(2000)         5002(2000)         5002(2000)         5002(2000)         5002(2000)         5002(2000)         5002(2000)         5002(2000)         5002(2000)         5002(2000)         5002(2000)         5002(2000)         5002(2000)         5002(2000)         5002(2000)         5002(2000)         5002(2000)         5002(2000)         5002(2000)         5002(2000)         5002(2000)         5002(2000)         5002(2000)         5002(2000)         5002(2000)         5002(2000)         5002(2000)         5002(2000)         5002(2000)         5002(2000)         5002(2000)         5002(2000)         5002(2000)         5002(2000)         5002(2000)         5002(2000)         5002(2000)         5002(2000)         5002(2000)         5002(2000)         5002(2000)         5002(2000)         5002(2000)         5002(2000)         5002(2000)         5002(2000)         5002(2000)         5002(2000)         5002(2000)         5002(2000)         5002(2000)         5002(2000)         5002(2000)         5002(2000)         5002(2000)         5002(2000)         5002(2000)         5002(2000)         5002(2000)         5002(2000)         5002(2000)                                                                                                    |
| ##±07F/Jr42b/Bit/sha8/412y-b/#/k-b/=/LX           @         (a)           (a)         (b) | 会教授<br>メールアドレスで登録<br>超短は取です。<br>ご想体いたたますた。合称意言解除たご作用いただけます。<br>詳しくは <u>ひーとスポイエをご</u> 属ください。<br>新用会自党授                                                                                                    |                                                            | 2999-68         Лигоноличихаянийсах казаки           Уналичикаянийсах казаки         Маланийсах казаки           Усер-Каз         Маланийсах казаки           Усер-Каз         Маланийсах казаки           Усер-Каз         Маланийсах казаки           Усер-Каз         Маланийсах казаки           Усер-Каз         Маланийсах казаки           Усер-Каз         Маланийсах казаки                                                                                                    |
|                                                                                           | をサービスで会員登録<br>dへルスタアの5ほこちら<br>d d7カウントログイン                                                                                                    |                                                            | Inter         Орд. Сой. Сой. Сой. Сой. Сой. Сой. Сой. Сой                                                                                                    |
|                                                                                           | タイエットをはしめる値に         タイエット方法を取す         実施士が増快!           タイエットの定点         息用玉のグイエット方法         調節品のグイエット方法         目的面で見ます           あすけんパ学えるダイエット         単レジタイエット         副金数名のグイエット方法         日前面で見ます           オリイントのための意味         サビジタイエット         アレジーングリッス         日前面で見ます           ダイエットのための意味         サビジィント         フレンジリッス・シングリッス・オール         日前面で見ます           ダイエットのための意味         サジィエット         アレジーングリッス・メンジリッス・メンジリッス・メンジリッス・メンジリッス・メンジリッス・メンジリッス・メンジリッス・メンジリッス・メンジリッス・シンジリッス・メンジリッス・メンジリッス         サビジタンス・メール           単ログラス名         キャペジダノエット         日川ビジライス、         サビジンシス・メー | 会事・ダイエントの基本指導<br>宇宙注意<br>気は注意<br>発言・ダイエントの認識<br>売の234回<br> | ビジュージンテイロ     ・・     ・     ・     ・     ・     ・     ・     ・     ・     ・     ・     ・     ・     ・     ・     ・     ・     ・     ・     ・     ・     ・     ・     ・     ・     ・     ・     ・     ・     ・     ・     ・     ・     ・     ・     ・     ・     ・     ・     ・     ・     ・     ・     ・     ・     ・     ・     ・     ・     ・     ・     ・     ・     ・     ・     ・     ・     ・     ・     ・     ・     ・     ・     ・     ・     ・     ・     ・     ・     ・     ・     ・     ・     ・     ・     ・     ・     ・     ・     ・     ・     ・     ・     ・     ・     ・     ・     ・     ・     ・     ・     ・     ・     ・     ・     ・     ・     ・     ・      ・      ・      ・      ・      ・      ・      ・      ・      ・      ・      ・      ・      ・      ・      ・      ・      ・      ・      ・      ・      ・      ・      ・      ・      ・      ・      ・      ・      ・      ・      ・      ・      ・      ・      ・      ・      ・      ・      ・      ・      ・      ・      ・      ・      ・      ・      ・      ・      ・      ・      ・      ・      ・      ・      ・      ・      ・      ・      ・      ・      ・      ・      ・      ・      ・      ・      ・      ・      ・      ・      ・      ・      ・      ・      ・      ・      ・      ・      ・      ・      ・      ・      ・      ・      ・      ・      ・      ・      ・      ・      ・      ・      ・      ・      ・      ・      ・      ・      ・      ・      ・      ・      ・      ・      ・      ・      ・      ・      ・      ・      ・      ・      ・      ・      ・      ・      ・      ・      ・      ・      ・      ・      ・      ・      ・      ・      ・      ・       ・      ・      ・      ・      ・      ・      ・      ・      ・      ・      ・      ・      ・      ・      ・      ・      ・      ・      ・      ・      ・      ・      ・      ・      ・      ・      ・      ・      ・      ・      ・      ・      ・      ・      ・      ・      ・      ・      ・      ・      ・      ・      ・        ・       ・       ・       ・       ・       ・        ・        ・        ・         ・        ・         ・ |

### ④メール確認画面が表示されたら、受信メールを 確認し、受診したメール内のURLをクリックします

①あすけんサイトを開く

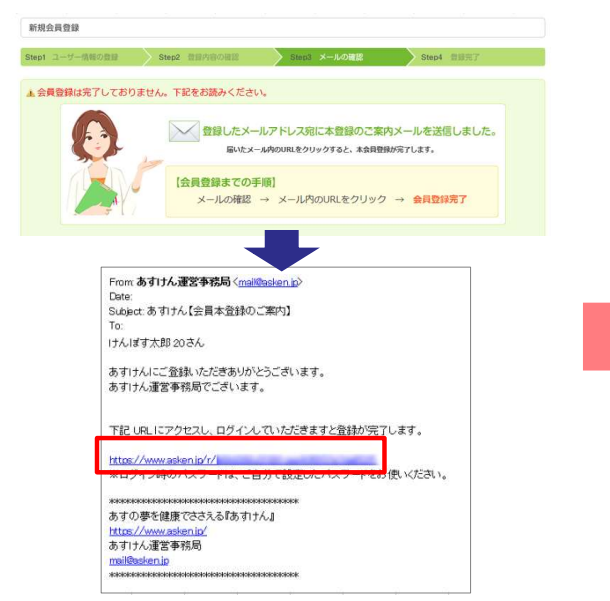

#### ⑤あすけんの会員登録完了 "いますぐ食事診断"をクリックし、あすけんの利用を行います

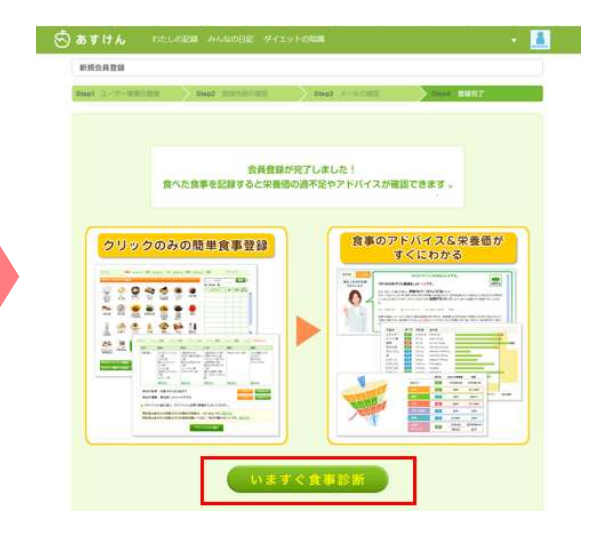

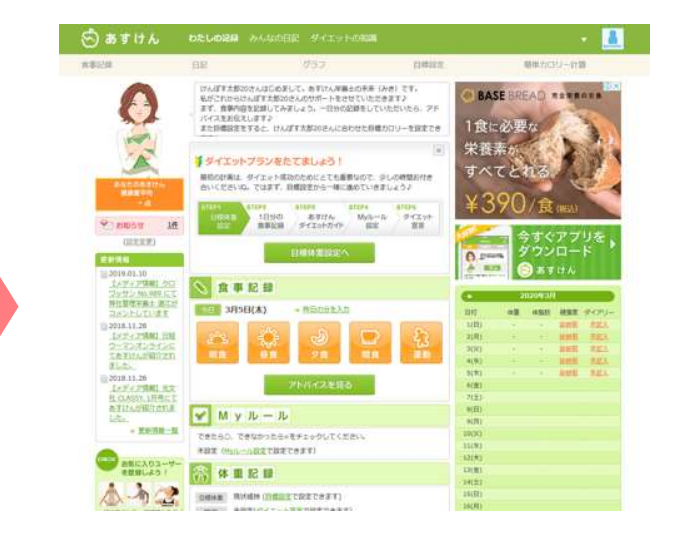

③あすけんの"新規会員登録"画面にて必要情報を入力し、同意の うえ、『入力内容を確認』をクリック』、入力内容を確認後

# 【あすけん既存ユーザーの場合】 初回KENPOS連携の流れ②

⑥KENPOSにログインし、TOP画面内"毎日の記録 "エリアの『朝食』『昼食』『夕食』のいずれかの アイコンをクリック後、ミッションカードを表示の うえ、『入力する』をクリックします

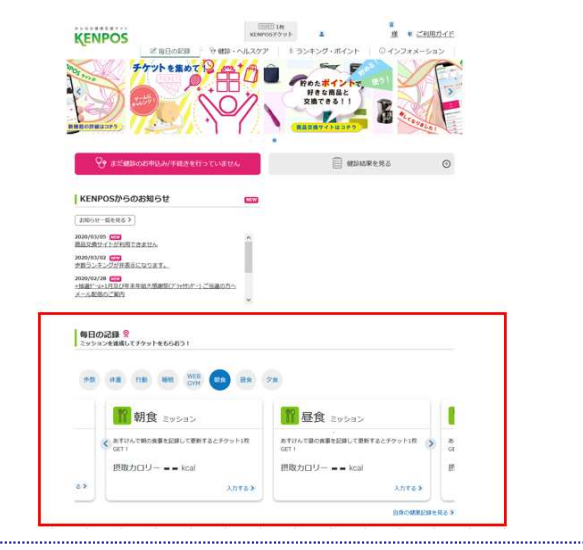

⑦表示された"食事ミッション"の"あすけん" をクリックします ⑧"あすけん"画面が表示されるので、 既存あすけんユーザーの場合は『ログイン』を クリックします

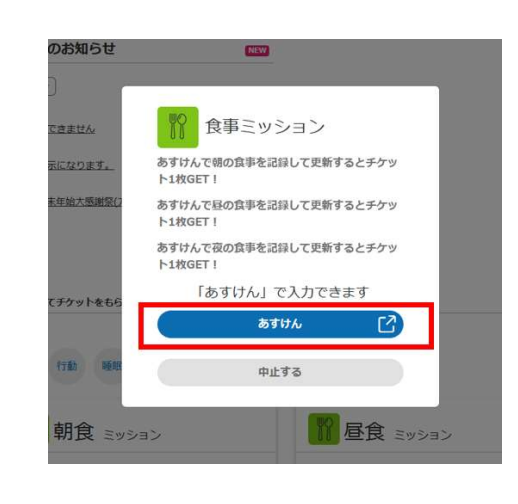

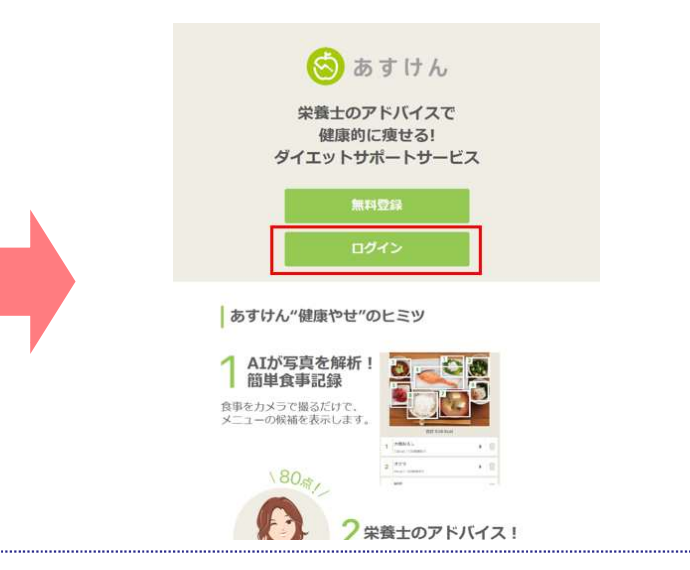

## ⑨ "あすけん認証"画面にて、ログ インIDを確認し、『パスワードを 入力する』をクリックします

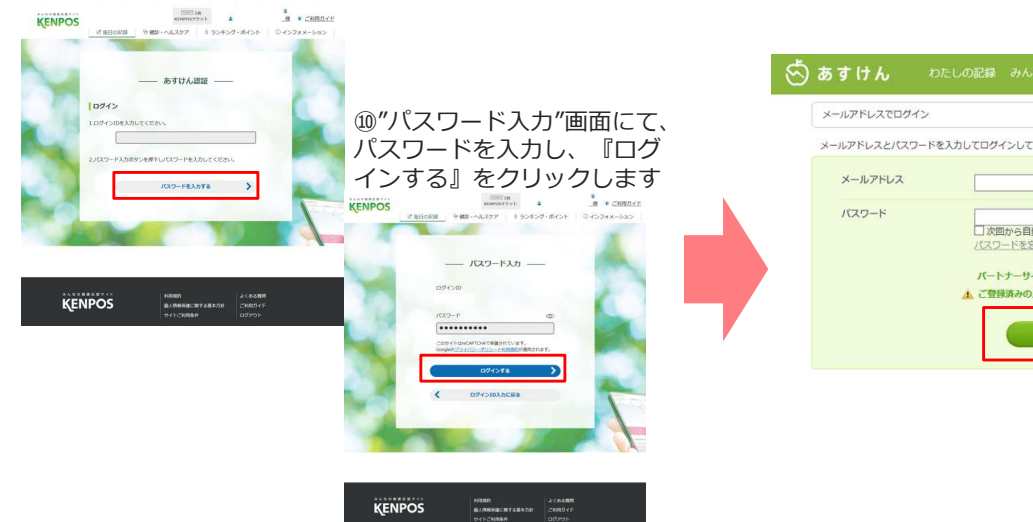

①あすけんの"メールアドレスでログイン"画面内にて、 あすけんに登録済みの"メールアドレス"と"パスワード" を入力し、『ログイン』をクリックします

# ● あすけん Dたしの記録 みんなの日記 ダイエットの加減 メールアドレスとパスワードを入力してログインしてください。 メールアドレス パスワード パスワード パスワード パスワード パスワード プログイン マログイン

⑩あすけんにログイン後、食事記録を行います

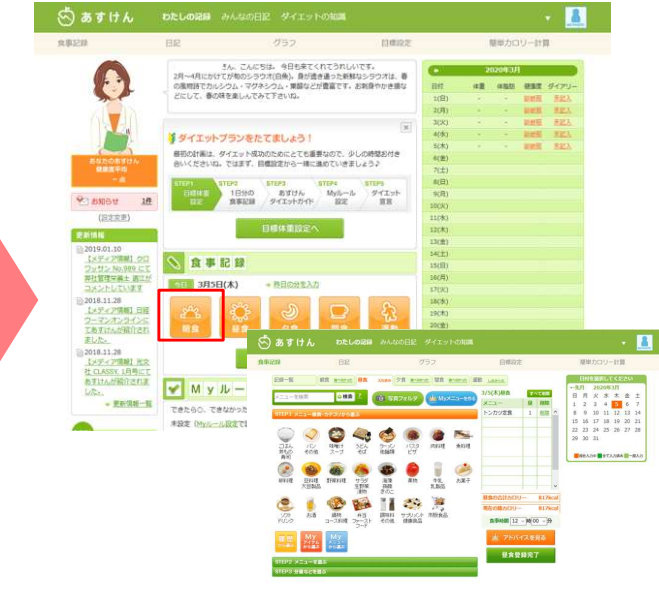